機器セッティングマニュアル

使用機器は日立 (Noblus)

機器の接続は画像通りに黄色の①から⑦まで同じ番号の場所へコードを接続してください。

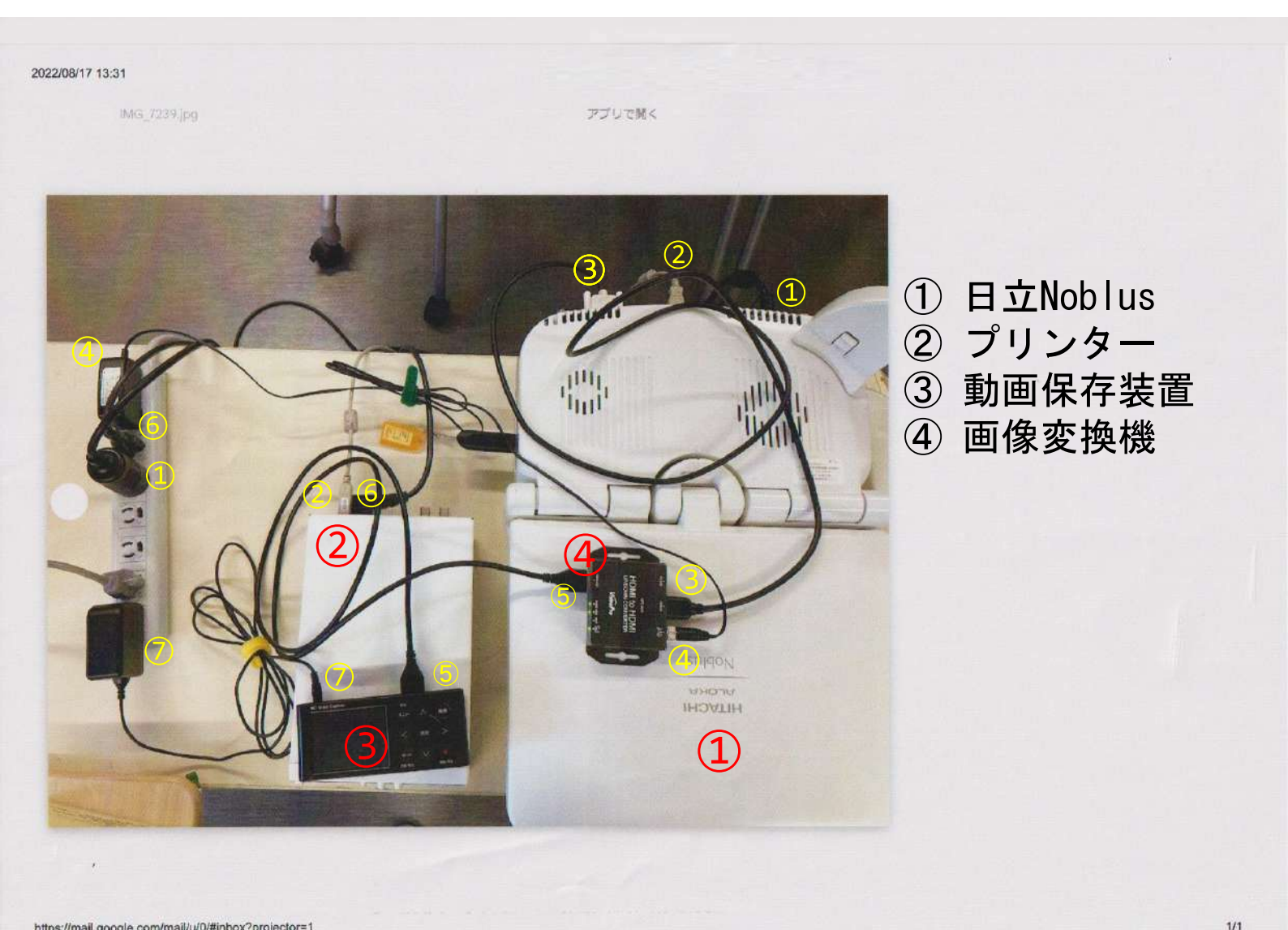

https://mail.google.com/mail/u/0/#inbox?projector=1

注意事項

検査時は③の動画保存装置へUSBを挿入し検査を開始してください。 その時のUSBは腹部用と乳腺用がありそれぞれの検査でUSBを入れ替えてください。 録画は1検査ごとに開始と終了ボタンを押す

例)乳腺と腹部がある場合

乳腺開始時に乳腺用USBを挿入し録画開始を押し検査終了時に停止を押す。 腹部開始時に乳腺用USBを外し腹部用を挿入し録画開始を押し検査終了時に停止を押す。

USBは乳腺動画用と腹部動画用と日立装置の静止画コピー用の3本あります。

## 機器背面の接続

①超音波装置電源 コンセントへ接続
②プリンターケーブル ②と②を接続
③画像変換ケーブル ③と③を接続
④動画変換装置から保存装置へ ④と④を接続

2022/08/17 13:30

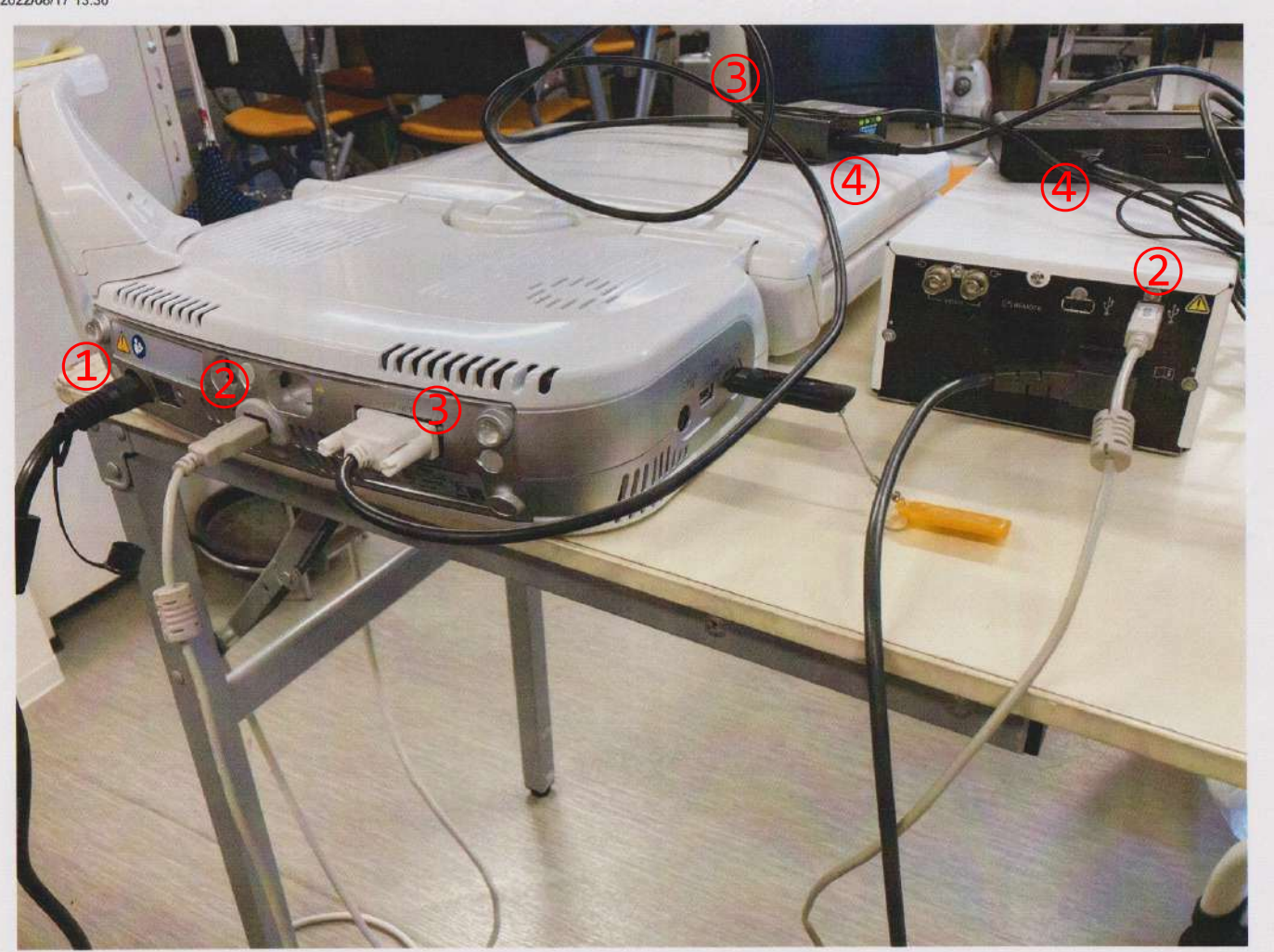

https://mail.google.com/mail/u/0/#inbox?projector=1

2022/08/17 13:30

## ①被給者IDに受診画の受診番号を入力

| All and a second second second second second second second second second second second second second second se |                 | リースの万                 |                 | 田うらく            |                                                                                                    |                                                                                                    | 1                                                                                                    |
|----------------------------------------------------------------------------------------------------|-----------------|-----------------------|-----------------|-----------------|----------------------------------------------------------------------------------------------------|----------------------------------------------------------------------------------------------------|----------------------------------------------------------------------------------------------------|
|                                                                                                    | 1               |                       |                 |                 |                                                                                                    | A CONTRACTOR OF A CONTRACTOR OF A CONTRACTOR OF A CONTRACTOR OF A CONTRACTOR OF A CONTRACTOR OF A CONTRACTOR A CONTRACTOR  | i                                                                                                    |
| -                                                                                                    | 18.116          |                       |                 |                 |                                                                                                    |                                                                                                    | i la                                                                                                    |
|                                                                                                    | 被接着的 1001       |                       | 診断領域 標準         |                 |                                                                                                    | 新規                                                                                                    | 1 illi                                                                                                    |
|                                                                                                    | 被検者名 姓          |                       | 身長              | cm 最高I          | 血王 mmHg                                                                                                    |                                                                                                    | 11 j 11                                                                                                    |
|                                                                                                    | D-マ字 KIUCHI     | HARUKA 27F            | 体重              | kg 最低I          | 血圧 mmHg                                                                                                    | 編集                                                                                                    |                                                                                                    |
|                                                                                                    |                 |                       | BSA             |                 |                                                                                                    |                                                                                                    | 1                                                                                                    |
|                                                                                                    | 生年月日 「「年 「「月    |                       |                 |                 |                                                                                                    |                                                                                                    | 1 AB                                                                                                    |
|                                                                                                    | 11591           | <b>核查予定日 22/08/17</b> |                 |                 | 主別でへ                                                                                                    | 15005770977                                                                                                    | 1 Ban                                                                                                    |
|                                                                                                    |                 |                       |                 |                 |                                                                                                    | 1120122                                                                                                    | AL PI                                                                                                    |
| R.                                                                                                    | 被検者リスト          |                       |                 |                 |                                                                                                    |                                                                                                    | je il                                                                                                    |
|                                                                                                    | 機索条件 全て表示       |                       |                 | 検索              |                                                                                                    |                                                                                                    |                                                                                                    |
| Carlos and                                                                                                    | 被授者ID 被摸        | 語名 一種                 | 音予定日   生年月日     | 年齢  性別  受付番号    | +1.42                                                                                                    |                                                                                                    |                                                                                                    |
|                                                                                                    | ✓ 1001 KUC      | HI HARUKA 27F 22      | /08/17          |                 |                                                                                                    |                                                                                                    |                                                                                                    |
|                                                                                                    | ✓ 20220617004   |                       | 700717          |                 |                                                                                                    | 胎児用                                                                                                    |                                                                                                    |
| Contract of the party                                                                                          |                 |                       |                 |                 |                                                                                                    | A-DETINA T                                                                                                    | Pro Ce                                                                                                    |
|                                                                                                    | A REAL PROPERTY |                       |                 |                 |                                                                                                    |                                                                                                    |                                                                                                    |
|                                                                                                    |                 |                       |                 |                 |                                                                                                    | n'''                                                                                                    |                                                                                                    |
| N A                                                                                                    |                 |                       |                 |                 |                                                                                                    | NP/EP                                                                                                    |                                                                                                    |
| Y                                                                                                    |                 |                       |                 |                 |                                                                                                    |                                                                                                    |                                                                                                    |
|                                                                                                    | すべて選択           | 選択解除                  |                 | 洋和市有特別          |                                                                                                    | 163                                                                                                    |                                                                                                    |
| A A                                                                                                    | M100 0          | HOD USERO             |                 |                 |                                                                                                    | 122/08/17<br>122/08/19                                                                                                    |                                                                                                    |
|                                                                                                    |                 | USBAA                 |                 |                 |                                                                                                    |                                                                                                    |                                                                                                    |
| <b>検査開</b>                                                                                                    | 始時              |                       |                 |                 |                                                                                                    |                                                                                                    |                                                                                                    |
| <b>動</b> 画録ī                                                                                                   | 画機へそれぞ          | れの検査用                 | IUSBを挿          | 入し開始            | 台ボタン                                                                                                    | を押し                                                                                                    | 食杳を                                                                                                    |
| く開始す                                                                                                    | スニレ 約了          | 後什個正士                 | 「ク、たて           | これずに            | ます                                                                                                    |                                                                                                    | -26-                                                                                                    |
|                                                                                                    |                 | 反は庁エイ                 | マンクル            | 24691-          | 1ፐ ን                                                                                                    |                                                                                                    |                                                                                                    |
| R. A.                                                                                                    |                 | NITTOCHI L            |                 | Nichler         |                                                                                                    | Same and                                                                                                    |                                                                                                    |
|                                                                                                    | 0               |                       | -11 -11 -1 -1 - |                 | stimes 1                                                                                                    | 04 \                                                                                                    |                                                                                                    |
|                                                                                                    |                 | 1 1 1 1 1 1 1 1 1 1 1 | laster last     |                 | 11 -                                                                                                    |                                                                                                    |                                                                                                    |
| 2                                                                                                    | (TA) I THE I    |                       |                 |                 | M-                                                                                                    | 1 1 1 1 1 1 1 1 1 1 1 1 1 1 1 1 1 1 1                                                                                                    |                                                                                                    |
| P 1                                                                                                    | man form ]      | z j × J ° · J × ;     | In Twitw        |                 | t ann                                                                                                    | 1 1                                                                                                    |                                                                                                    |
|                                                                                                    | 1 111           |                       | Dpace I         | m [11] [10] - [ | +                                                                                                    | -                                                                                                    |                                                                                                    |
| E E                                                                                                    | 2               | TAT I                 | BI 1811         | 1 Dames         |                                                                                                    |                                                                                                    |                                                                                                    |
|                                                                                                    | (Cim)           |                       |                 |                 | 1 100 1                                                                                                    |                                                                                                    |                                                                                                    |
|                                                                                                    | 20              | 24-3 W                | A               |                 |                                                                                                    | り撮影に                                                                                                    | はREC1でブリン                                                                                                    |
|                                                                                                    | (0)             | A                     |                 |                 | C                                                                                                    |                                                                                                    | REC2でHDへ保存                                                                                                    |
| 1/                                                                                                    | C               | 90                    | 0               |                 | MIL Law                                                                                                    | 1 両方                                                                                                    | 押すこと                                                                                                    |
|                                                                                                    | ) o'            |                       | ("mail          | 2mm)            | 0                                                                                                    | 1-1                                                                                                    |                                                                                                    |
| 111                                                                                                    | TRI             |                       | 1               |                 |                                                                                                    |                                                                                                    |                                                                                                    |
| 1.1                                                                                                    |                 | (H-1)                 | 「シネ潮」           |                 |                                                                                                    |                                                                                                    | 40                                                                                                    |
| Inc                                                                                                    | 0               | (erco)                |                 | 74-1            | 12                                                                                                    |                                                                                                    | 10                                                                                                    |
| ( */ A                                                                                                    | N TUT           | 14/                   | -               | (NEXT)          | 28                                                                                                    | 270                                                                                                    | 2                                                                                                    |
|                                                                                                    | 1 mg            |                       |                 | L'i             | (BA)                                                                                                    | En                                                                                                    | A F                                                                                                    |
| c / 1×==-                                                                                                    | +++110          |                       |                 | -               |                                                                                                    | 1 414                                                                                                    | アッシン                                                                                                    |
| =1                                                                                                    |                 | RB                    |                 | MAR             | 1 2                                                                                                    | and the second second s | - 1 min 7-                                                                                                    |
|                                                                                                    | HU-X            | (2)                   |                 | ~               | 6 6                                                                                                    |                                                                                                    | Care Care                                                                                                    |
|                                                                                                    | ##              |                       |                 |                 | All and a second second second second second second second second second second second second second second se | and the second second se                                                                                                    | AND STREET, STREET, STREET, STREET, STREET, STREET, STREET, STREET, STREET, STREET, STREET, STREET, STREET, ST |

REC1「白黒プリント」とREC2「ハードディスク保存」を両方押してください。

(martin and

検査時は③の動画保存装置へUSBを挿入し検査を開始してください。 その時のUSBは腹部用と乳腺用がありそれぞれの検査でUSBを入れ替えてください。 ノト

## 2022/08/17 13:32 IMG 7246.jpg

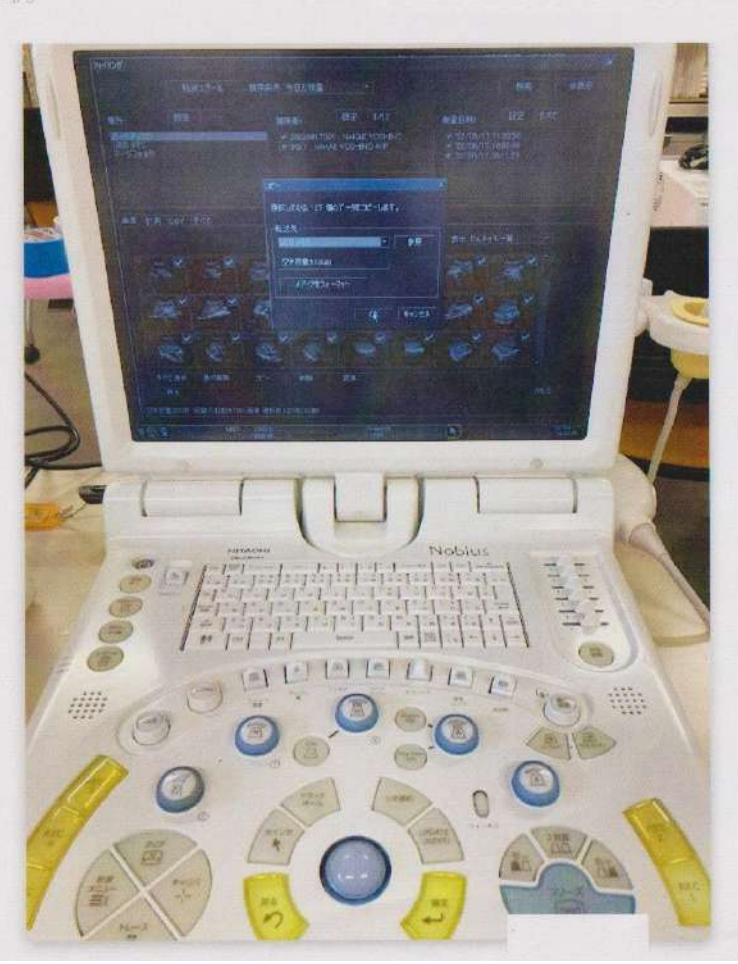

< 検査終了後 >

https://mail.google.c

1、検査終了後「被検者情報」の画面を右下「閉じる」で閉じてください。

2、フリーズした後「読み出し」を押してください。

3、「検索条件」→「今日の検査」場所→「ハードディスク」で検索すると今日のすべての画像が出る。

エコーUSB を本体に刺し、左下の「すべて選択」→「コピー」

※「すべて選択」で画像の枚数が出るので覚えておいてください。

4、ポップアップが出るので「転送先」→「USB メモリ」→「OK」で画像をエコーUSB に コピーする。

一番下「転送中」の青いラインが消えたら転送終了。

転送終了後「場所」→「USB」→「すべて選択」で USB 内の画像枚数が出るので、

同じ枚数が転送されたか確認する。

5、すべて終了したら右下の「閉じる」を押した後 USB を抜いてください。閉じる前に抜くとエラーが出ることがある。

1/1

実在データカチ 清え

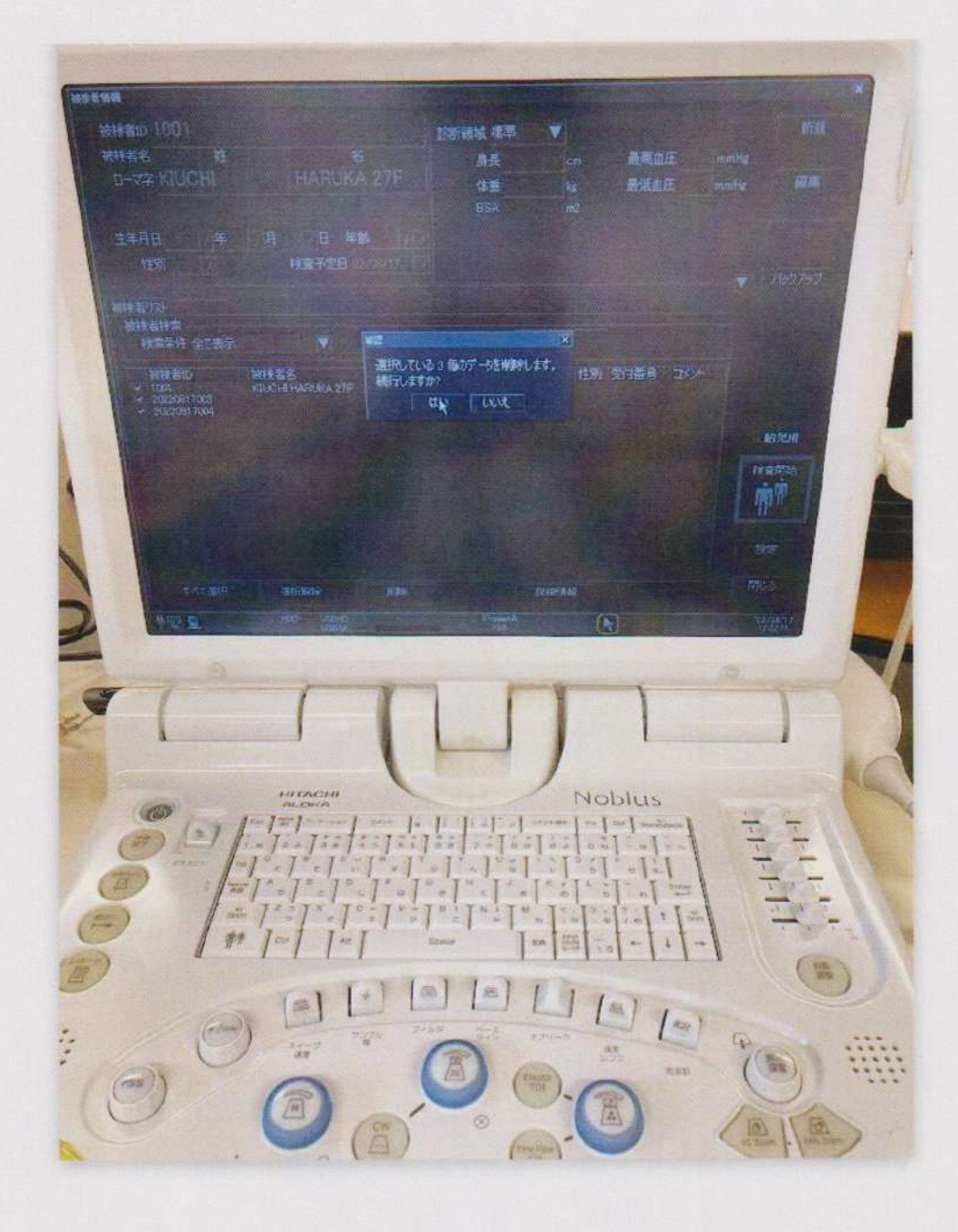

終了後、患者属性データのみ消去し画像は消さないこと